# Agendabeheer

## Planning > Agendabeheer

Dit menu is eveneens toegankelijk met de snelkoppeling "Agenda"

De agenda visualiseert de ingebrachte prestaties voor een volledige dag. Bepaalde operaties zijn toegelaten.

In het vak [Agenda] :

- Tri van de patiënten per bezoekronde
- Schrapping van prestaties
- Wijziging van verstrekker
- Beheer va nde planning van de hulpverpleegkundigen
- Toevoegen van memo's

In het vak [Opmerkingen] :

Toevoegen van een opmerking voor een bepaalde prestatie.

In het vak [Verpleegdossier] :

- Bijvoegen van observaties
- Beheer van de medische parameters

## Vak [Selectie]

| Agendabeheer van Anne JANSSENS op 01/10/2010  Selectie Agenda Opmerkingen Verpleegdossier |                    |             |                 |                                 |  |  |  |  |  |  |  |  |  |  |
|-------------------------------------------------------------------------------------------|--------------------|-------------|-----------------|---------------------------------|--|--|--|--|--|--|--|--|--|--|
| Selectie                                                                                  | Agenda             | Upmerkingen | Verpleegdossier |                                 |  |  |  |  |  |  |  |  |  |  |
|                                                                                           |                    |             |                 |                                 |  |  |  |  |  |  |  |  |  |  |
| Verstrekker                                                                               | JANSSENS Anne (1)  |             | - 🐔             | < Okt 2010 >                    |  |  |  |  |  |  |  |  |  |  |
| Prestaties                                                                                | Niet gefactureerde | prestaties  |                 | 1 2                             |  |  |  |  |  |  |  |  |  |  |
|                                                                                           | Alle prestaties    |             |                 | 3456789                         |  |  |  |  |  |  |  |  |  |  |
|                                                                                           |                    |             |                 | 10 11 12 13 14 15 16            |  |  |  |  |  |  |  |  |  |  |
|                                                                                           |                    |             |                 | 17 18 19 20 21 22 23            |  |  |  |  |  |  |  |  |  |  |
|                                                                                           |                    |             |                 | 24 25 26 27 28 29 30            |  |  |  |  |  |  |  |  |  |  |
|                                                                                           |                    |             |                 | 31                              |  |  |  |  |  |  |  |  |  |  |
|                                                                                           |                    |             |                 |                                 |  |  |  |  |  |  |  |  |  |  |
|                                                                                           |                    |             |                 | Kopieer de volgorde v.vooravond |  |  |  |  |  |  |  |  |  |  |

## Kies de verstrekker

Kies de dag

Gefactureerde prestaties verschijnen niet meer in de agenda. Om ze toch zichtbaar te maken kruis aan "Alle prestaties".

De volgorde van patiënten kan worden gekopieerd door te klikken op de knop

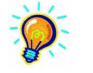

- Standaard zijn de patiënten geklasseerd in alfabetische volgorde.

- De volgorde van bezoek kan worden gekopieerd van dag naar dag. Een patiënt die niet in volgorde is geplaatst de vorige dag (nieuwe patiënt) bevindt zich als eerste van de lijst. Het programma kan de bepaalde volgorde van een patiënt tot 10 dagen ervoor terugvinden.

- Om de volgorde van patiëntenbezoek te bepalen is het veelal eenvoudiger het menu verdeling te

gebruiken Verdeling

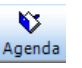

## Vak [Agenda]

| 8  | 3 Agendabeheer van Anne JANSSENS op 01/10/2010 |      |       |      |     |                  |                                  |                                 |      |          |                  |                    |  |  |  |
|----|------------------------------------------------|------|-------|------|-----|------------------|----------------------------------|---------------------------------|------|----------|------------------|--------------------|--|--|--|
|    | Sele                                           | ctie |       |      | Ag  | enda Opmerkinge  | n Verpleegdossier                |                                 |      |          |                  |                    |  |  |  |
|    | S                                              | R    | Ordre | Att. | Geo | Patiënt          | Adres van verzorging             | Prestatie                       | Memo | Riziv    | Gefact. Gevalid. |                    |  |  |  |
|    |                                                | 1    | 0     | 1    | 1   | ADJANI ISABELLE  | Albertstraat 74 - HALLE          | Toilet                          |      | 1        |                  |                    |  |  |  |
|    |                                                | 1    | 0     | 1    | 1   | BISCHOPS JANINE  | Brouwerijstraat 89 - HALLE       | Insuline                        |      | V        |                  |                    |  |  |  |
|    |                                                | 1    | 0     | 1    | 1   | BROSNAM PIERRE   | Kerkplein 65 - RUISBROEK (BT.)   | Toilet                          |      | <b>V</b> |                  |                    |  |  |  |
|    |                                                | 1    | 0     | 1    | 1   | CRUISE TOM       | Merelstraat 8 - HUIZINGEN        | Toilet                          |      | V        |                  |                    |  |  |  |
|    |                                                | 1    | 0     | 1    | 1   | DAY LEWIS DANIEL | Hoogstraat 7 - BEERSEL           | Toilet                          |      | <b>V</b> |                  |                    |  |  |  |
|    |                                                | 1    | 0     | 1    | 1   | DAY LEWIS DANIEL | Hoogstraat 7 - BEERSEL           | Insuline 18E                    |      | V        |                  |                    |  |  |  |
|    |                                                | 1    | 0     | 1    | 1   | DAY LEWIS DANIEL | Hoogstraat 7 - BEERSEL           | Med. Toedienen aan psy. patiënt |      | <b>V</b> |                  |                    |  |  |  |
|    |                                                | 1    | 0     | 1    | 1   | WAMPERS THERESIA | Geverslaan - LANKLAAR            | Toilet                          |      | V        |                  |                    |  |  |  |
|    |                                                | 4    | 0     | 1    | 1   | DAY LEWIS DANIEL | Hoogstraat 7 - BEERSEL           | Inspuiting                      |      | V        |                  |                    |  |  |  |
|    |                                                | 6    | 0     | 1    | 1   | ADJANI ISABELLE  | Albertstraat 74 - HALLE          | Toilet                          |      | <b>V</b> |                  |                    |  |  |  |
|    |                                                | 6    | 0     | 1    | 1   | BISCHOPS JANINE  | Brouwerijstraat 89 - HALLE       | Insuline                        |      | <b>V</b> |                  |                    |  |  |  |
|    |                                                | 6    | 0     | 1    | 1   | BROSNAM PIERRE   | Kerkplein 65 - RUISBROEK (BT.)   | Toilet                          |      | V        |                  |                    |  |  |  |
|    |                                                | 6    | 0     | 1    | 1   | DAY LEWIS DANIEL | Hoogstraat 7 - BEERSEL           | Toilet                          |      | <b>V</b> |                  |                    |  |  |  |
|    |                                                | 6    | 0     | 1    | 1   | DAY LEWIS DANIEL | Hoogstraat 7 - BEERSEL           | Inspuiting                      |      | V        |                  |                    |  |  |  |
| Π, |                                                |      |       |      | _   |                  |                                  |                                 |      |          |                  |                    |  |  |  |
|    |                                                | Scł  | nrapp | ing  |     | Selectie         | Wijziging verstrek. Alles valide | ren 🛛 🛛 🛛 🖉                     | Sele | ctie     | 🔘 Deselea        | stie 💿 Verplaatsen |  |  |  |

| Legende : | S = Selectie                                                                                   |  |
|-----------|------------------------------------------------------------------------------------------------|--|
|           | R = Ronde                                                                                      |  |
|           | Ordre = 0 voor niet getrieerde patiënten                                                       |  |
|           | Att. = Geattesteerd door                                                                       |  |
|           | Ged. = Gedaan door : verpleegster of hulpverpleegkundige                                       |  |
|           | Riziv = aangevinkt indien Riziv nomenclatuur, niet aangevinkt indien persoonlijke nomenclatuur |  |
|           | Gefact = gefactureerde prestaties, de gefactureerde prestaties zijn afgebeeld in grijswaarde   |  |
| W/iizo ·  | Solactia : laat taa om mat de cloopfunctie van de muis verschillende natiënten te kiezen       |  |
| VVIIZC .  | Jelectie . laat toe om met de sleepfunctie van de muis verschillende patienten te kiezen.      |  |

### Wijze : Selectie : laat toe om met de sleepfunctie van de muis verschillende patienten te klezen. Deselectie : laat toe om een of meerdere prestaties aan te vinken Verplaatsen : laat toe om gekozen patiënten te verplaatsen door ze te verschuiven naar een andere plaats.

De knop "Schrapping" schrapt de geselecteerde patiënten.

De knop "Selectie" laat toe om alle prestaties te samen te selecteren of te deselecteren.

De knop "Wijziging verstrekker" transfereert de geselecteerde prestaties naar een andere verstrekker.

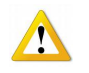

Om de prestaties te transfereren naar een hulpverpleegkundige moet u de optie Gedaan door kiezen.

- Anders verschijnt de hulpverpleegkundige niet in de lijst met verstrekkers.
  - De validatie van prestaties is enkel beschikbaar voor diegenen die meedoen aan het Vinca project.

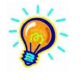

Om een memo of raadgeving op het rittenblad toe te voegen klikt u op het klein dossier teken in de kolom Memo. Klik op kruis om op te slaan en het venter te sluiten. 100 karakters maximum De aanwezigheid van een memo wordt aangeduid als

#### Knop [Opmerkingen]

\_

Selecteer <u>een</u> prestatie alvorens een opmerking toe te voegen.

Deze opmerking wordt opgeslagen in de patiëntfiche bij [Voorschriften] > [Nota's].

## Vak [Verpleegdossier]

Door deze knop belandt u in D@max in de optie « Dag » en op de gekozen dag

| D                     | D-m@x - V1.0.4. |        |        |        |       |    |    |  |       |                                             |       |            |       |              |          |     |                                |
|-----------------------|-----------------|--------|--------|--------|-------|----|----|--|-------|---------------------------------------------|-------|------------|-------|--------------|----------|-----|--------------------------------|
|                       | JANS            | SENS   | Anne   |        |       |    | T  |  | /rijd | ijdag, 01 oktober 2010 Observaties Dag rapp |       |            |       |              |          |     |                                |
|                       | ◀ 10/2010       |        |        |        |       |    |    |  |       | DP                                          | DB    | 0          |       | Patiënt      |          | L   | Zorgen                         |
| L                     | Μ               | D      | w      | D      | V     | Z  | Z  |  | 1     | 2                                           |       |            |       | II ISABELLE  |          | т   | Toilet                         |
| L                     | 27              | 28     | 29     | 30     | 1     | 2  | 3  |  | 1     |                                             |       | ۸          | BISCH | OPS JANINE   |          | 1   | Insuline                       |
| L                     | 4               | 5      | 6      | 7      | 8     | 9  | 10 |  | 1     |                                             |       |            | BROSN | AM PIERRE    |          | т   | Toilet                         |
| L                     | 11              | 12     | 13     | 14     | 15    | 16 | 17 |  | 1     |                                             |       |            | CRUIS | E TOM        |          | т   | Toilet                         |
| L                     | 18              | 19     | 20     | 21     | 22    | 23 | 24 |  | 1     | 3                                           |       |            | DAY L | EWIS DANIEL  |          | Т   | Toilet                         |
| L                     | 25              | 26     | 27     | 28     | 29    | 30 | 31 |  | 1     |                                             |       |            |       |              |          | 1   | Insuline 18E                   |
|                       |                 |        |        | 4      |       |    |    |  | 1     |                                             |       |            |       |              |          | ADM | Med.Toedienen aan psy. patiënt |
| Vandaag               |                 |        |        |        |       |    |    |  |       |                                             |       |            | WAMP  | ERS THERESIA |          | Т   | Toilet                         |
| Ľ                     | _               | _      | _      | _      | _     | _  | _  |  | 4     | 3                                           |       |            | DAY L | EWIS DANIEL  |          | 1.1 | Inspuiting                     |
| H                     | 7 L             | ag     |        |        |       |    |    |  | 6     | 2                                           |       |            | ADJAN | II ISABELLE  |          | Т   | Toilet                         |
| Ľ                     |                 |        |        |        |       |    | 6  |  |       | Δ                                           | BISCH | OPS JANINE |       | 1.1          | Insuline |     |                                |
|                       | Sch             | erm o  | pties- |        |       |    | 44 |  | 6     |                                             |       |            | BROSN | AM PIERRE    |          | т   | Toilet                         |
| Opmerkingen patiënten |                 |        |        |        |       |    |    |  | 6     | 3                                           |       |            | DAY L | EWIS DANIEL  |          | Т   | Toilet                         |
|                       |                 | Adres  | van pa | atiënt |       |    |    |  | 6     |                                             |       |            |       |              |          | 1.1 | Inspuiting                     |
|                       |                 | Presta | ties m | emo's  |       |    |    |  |       |                                             |       |            |       |              |          |     |                                |
|                       |                 | Naam   | van de | verst  | rekke | er |    |  |       |                                             |       |            |       |              |          |     |                                |

Het venster toont de agenda van de dag en u kan via de knop « Observaties » de dagelijkse observatie en indien nodig de medische parameters invullen

| JAN                     | SSENS | Anne |       |    |    | •  | ) [ | Vrijd | ag, 01 oktober 2010 | Observaties |         |   |      | Dag rapport |      |           |           |          |            |         |      |
|-------------------------|-------|------|-------|----|----|----|-----|-------|---------------------|-------------|---------|---|------|-------------|------|-----------|-----------|----------|------------|---------|------|
|                         |       | 1    | 0/201 | 0  |    |    |     | х     | ♦<br>Patiënt        | ♦<br>R      | Zorgen  | v | Obs. | Temp.       | Pols | s         | D         | Glycemie | Glucosurie | Verzad. | Pijn |
| M                       | D     | W    | D     | V  | Z  | Z  |     |       |                     |             |         |   |      |             |      | bloeddruk | bloeddruk |          |            | 02      | -    |
| 27                      | 28    | 29   | 30    | 1  | 2  | 3  |     | Г     | ADJANI ISABELLE     | 1           | т       | 1 | -    |             |      |           |           |          |            |         |      |
| 4                       | 5     | 6    | 7     | 8  | 9  | 10 |     | Г     | BISCHOPS JANINE     | 1           | 1.1     | 1 |      |             |      |           |           |          |            |         |      |
| 11                      | 12    | 13   | 14    | 15 | 16 | 17 |     | Γ     | BROSNAM PIERRE      | 1           | т       | 1 |      |             |      |           |           |          |            |         |      |
| 18                      | 19    | 20   | 21    | 22 | 23 | 24 |     | Г     | CRUISE TOM          | 1           | т       | 1 |      |             |      |           |           |          |            |         |      |
| 25                      | 26    | 27   | 28    | 29 | 30 | 31 |     | Γ     | DAY LEWIS DANIEL    | 1           | T I ADM | 1 |      |             |      |           |           |          |            |         |      |
| 1                       |       |      |       |    |    |    |     | Г     | WAMPERS THERESIA    | 1           | т       | 1 |      |             |      |           |           |          |            |         |      |
|                         |       | V    | andaa | 19 |    |    |     | Γ     | DAY LEWIS DANIEL    | 4           | 1.1     | 1 |      |             |      |           |           |          |            |         |      |
|                         |       |      | andac | •Б |    |    |     | Г     | ADJANI ISABELLE     | 6           | т       | 1 |      |             |      |           |           |          |            |         |      |
| 7                       | Dag   | _    | _     | _  | _  |    |     | Г     | BISCHOPS JANINE     | 6           | 1       | 1 |      |             |      |           |           |          |            |         |      |
| _                       |       |      |       |    |    |    |     | Г     | BROSNAM PIERRE      | 6           | Т       | 1 |      |             |      |           |           |          |            |         |      |
| Scherm opties           |       |      |       |    |    |    |     | Γ     | DAY LEWIS DANIEL    | 6           | TI      | 1 |      |             |      |           |           |          |            |         |      |
| 🔲 Opmerkingen patiënten |       |      |       |    |    |    |     |       |                     |             |         |   |      |             |      |           |           |          |            |         |      |
| Adres van patiënt       |       |      |       |    |    |    |     |       |                     |             |         |   |      |             |      |           |           |          |            |         |      |